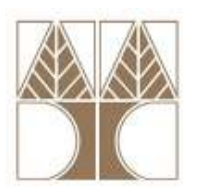

#### Πανεπιστήμιο Κύπρου – Τμήμα Πληροφορικής (Εαρινό Εξάμηνο 2010-2011)

# ΕΠΛ 674: Ασφάλεια Συστημάτων και Δικτύων

### Εργαστήριο 6 – Λύσεις

### Ασφαλής Επικοινωνία με SSL – Client side

Ανοίξτε το cmd στα Windows και πληκτρολογείστε την εντολή: [1] openssl s\_client -connect www.pki.auth.gr:443

Με την εντολή αυτή θα συνδεθείτε με την χρήση SSL στο site www.pki.auth.gr και θα εμφανιστούν πληροφορίες σχετικά με τα στοιχεία του εξυπηρέτη (Ctrl+C για έξοδο). Το πιστοποιητικό που βλέπετε σε ποιον ανήκει; a. Είναι πιστοποιητικό εξυπηρέτη (Server certificate).

b. Ποια είναι η έκδοση του SSL που χρησιμοποιείται για την σύνδεση; SSLv3

Ποιο είναι το υποκείμενο (subject) του πιστοποιητικού (CN); C. CN=www.pki.auth.gr/emailAddress=uadmin@ccf.auth.gr

Ποιος είναι ο εκδότης (issuer) του πιστοποιητικού (CN); d. Center CN=AUTH Network Operations Certification Authority R3/emailAddress=pkiadmin@ccf.auth.gr

Ποιο είναι το μέγεθος του κλειδιού που χρησιμοποιείται; e. 1024 bits (Server public key is 1024 bit)

Με την παράμετρο -msg μπορείτε να δείτε τα μηνύματα τα οποία ανταλλάσσονται. Επειδή η έξοδος του προγράμματος είναι πολύ μεγάλη σε μέγεθος χρησιμοποιείστε στο τέλος της παρακάτω εντολής τη σύνταξη **|more** ώστε να την δείτε σε σελίδες (πλήκτρο space για συνέχεια):

# openssl s\_client -msg -connect www.pki.auth.gr:443 | more

Ποια μηνύματα στέλνει ο εξυπηρέτης; f.

ServerKeyExchange, ServerHelloDone, ServerHello, Certificate, ChangeCipherSpec, Finished

Ποια μηνύματα στέλνει ο εξυπηρετούμενος; g. ClientHello, ClientKeyExchange, ChangeCipherSpec, Finished

Τα στοιχεία του πιστοποιητικού του εξυπηρέτη (υποκείμενο, εκδότης, μέγεθος h. κλειδιού) έχουν αλλάξει;

Όχι

Τα στοιχεία της SSL συνόδου(Session-ID, Master-Key) έχουν αλλάξει; i. Ναι

[2] Ανοίξτε το Mozilla Firefox και επισκεφθείτε τη σελίδα https://www.cacert.org. Το https://www.cacert.org χρησιμοποιεί ένα μη έμπιστο ψηφιακό πιστοποιητικό. Προσθέσετε μια εξαίρεση κάνοντας λήψη πιστοποιητικού και επιλέγοντας να μη γίνει μόνιμη αποθήκευση αυτής της εξαίρεσης. Όταν προβληθεί η σελίδα, στη γραμμή διεύθυνσης πριν από το url θα δείτε με μπλε χρώμα πληροφορίες για τη σύνδεσή σας σε σχέση με το πιστοποιητικό εξυπηρέτη. Από την προβολή πιστοποιητικού βρείτε:

j. Ποιος είναι ο εκδότης του πιστοποιητικού; CA Cert Signing Authority

k. Πότε εκδόθηκε και πότε λήγει το πιστοποιητικό; 14/5/2010 - 13/5/2012

Επισκεφθείτε τη σελίδα https://www.amazon.co.uk. To https://www.amazon.co.uk χρησιμοποιεί ένα έμπιστο ψηφιακό πιστοποιητικό. Και πάλι όταν προβληθεί η σελίδα, στη γραμμή διεύθυνσης πριν από το url θα δείτε με μπλε χρώμα πληροφορίες για τη σύνδεσή σας σε σχέση με το πιστοποιητικό εξυπηρέτη. Από την προβολή πιστοποιητικού βρείτε:

I. Ποιος είναι ο εκδότης του πιστοποιητικού; VeriSign Class 3 Secure Server CA - G2

m. Πότε εκδόθηκε και πότε λήγει το πιστοποιητικό;
8/10/2010 - 8/10/2013

Επισκεφθείτε τη σελίδα https://www.winbank.gr. To https://www.winbank.gr όχι μόνο χρησιμοποιεί ένα έμπιστο ψηφιακό πιστοποιητικό αλλά επιπλέον ένα πιστοποιητικό με χαρακτηρισμό extended validation, το οποίο σημαίνει ότι η Αρχή Πιστοποίησης έχει επιβεβαιώσει σε φυσικό επίπεδο ότι το ψηφιακό πιστοποιητικό αντιστοιχεί στον οργανισμό ο οποίος περιγράφεται μέσα στο Υποκείμενο (subject). Όταν προβληθεί η σελίδα, στη γραμμή διεύθυνσης πριν από το url θα δείτε με πράσινο χρώμα πληροφορίες για τη σύνδεσή σας σε σχέση με το πιστοποιητικό εξυπηρέτη. Από την προβολή πιστοποιητικού βρείτε:

n. Ποιος είναι ο εκδότης του πιστοποιητικού; Συγκρίνετέ τον με αυτόν του https://www.amazon.co.uk.

VeriSign Class 3 <u>Extended Validation</u> SSL SGC CA. Πρόκειται για πιστοποιητικό τύπου <u>Extended Validation</u> το οποίο σημαίνει ότι η αρχή έκδοσης του πιστοποιητικού έχει επισκεφθεί από κοντά και επιβεβαίωσε τον οργανισμό στο όνομα του οποίου εξέδωσε το πιστοποιητικό.

ο. Πότε εκδόθηκε και πότε λήγει το πιστοποιητικό;
24/3/2009 - 24/5/2011

p. Ποιο είναι το υποκείμενο (subject) του πιστοποιητικού; PIRAEUS BANK S.A. ATHENS ATTICA, GR

#### Ασφαλής Επικοινωνία με SSL – Server side

[3] Για την υποστήριξη SSL στην Υπηρεσία Web, δηλαδή στο πρωτόκολλο HTTP, είναι απαραίτητη η κατάλληλη ρύθμιση του εξυπηρέτη π.χ. Apache. Σε αυτή τη σελίδα (<u>http://www.apache-ssl.org/httpd.conf.example</u>) θα βρείτε ένα παράδειγμα του αρχείου httpd-ssl.conf το οποίο περιέχει εντολές διαμόρφωσης (configuration) για τη δημιουργία ενός ασφαλούς Host σε έναν Apache Web Server (σύνδεση με χρήση HTTPS). Ανοίξτε το παραπάνω αρχείο και εντοπίστε:

 q. Την εντολή με την οποία ορίζεται η θύρα στην οποία ο εξυπηρέτης δέχεται HTTPS συνδέσεις (port).
Listen 443

r. Την εντολή με την οποία ορίζεται το πιστοποιητικό του εξυπηρέτη. SSLCertificateFile /www/certs/ssl.fictional.co.cert

s. Την εντολή με την οποία ορίζεται το ιδιωτικό κλειδί του εξυπηρέτη. SSLCertificateKeyFile /www/certs/ssl.fictional.co.key

t. Την εντολή με την οποία ορίζεται το αρχείο καταγραφής σφαλμάτων (log file). ErrorLog /www/hosts/ssl.fictional.co/logs/error.log

u. Την εντολή με την οποία ορίζεται το αρχείο καταγραφής προσβάσεων (log file). TransferLog /www/hosts/ssl.fictional.co/logs/access.log